Präsenzmelder

## PlanoCentro A-KNX

PlanoCentro E . . - A-KNX

# PlanoCentro U . . - A-KNX

Art. Nr. 205 9 . . .

|            | Bedienungsanleitung     | 2   |
|------------|-------------------------|-----|
| F          | Notice d'utilisation    | 34  |
| GB         | Operating Manual        | 66  |
| E          | Manual de instrucciones | 98  |
|            | Istruzioni per l'uso    | 130 |
|            | Gebruikshandleiding     | 162 |
| S          | Bruksanvisning          | 194 |
| $\bigcirc$ | Bruksanvisning          | 226 |
| FIN        | Käyttöohje              | 258 |
| DK         | Betjeningsvejledning    | 290 |

# thebenHTS

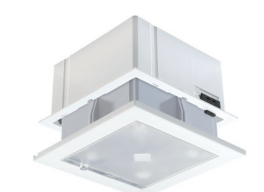

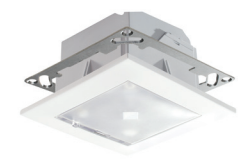

# Deutsch

**Bedienungsanleitung** 

Präsenzmelder

PlanoCentro A-KNX PlanoCentro E . . - A-KNX PlanoCentro U . . - A-KNX

## Inhaltsverzeichnis

| 1. | Sicherheit                               |
|----|------------------------------------------|
| 2. | Funktion und Leistungsmerkmale 4         |
| 3. | Montage7                                 |
| 4. | Inbetriebnahme12                         |
| 5. | Änderbare Parameter via<br>Fernbedienung |
| 6. | Daten auslesen                           |

| 7.  | Test-Mode           |
|-----|---------------------|
| 8.  | Steuerbefehle       |
| 9.  | Störungsbeseitigung |
| 10. | Technische Daten    |
| 11. | Masszeichnungen     |
| 12. | Garantieerklärung   |

# thebenHTS D

Sie haben sich für ein Gerät der Firma Theben HTS entschieden. Wir bedanken uns für Ihr Vertrauen.

## 1. Sicherheit

Machen Sie sich vor der Montage und Inbetriebnahme mit dem Präsenzmelder PlanoCentro A-KNX vertraut. Lesen Sie dazu diese Betriebsanleitung.

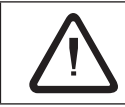

#### ACHTUNG!

Das Gerät ist wartungsfrei. Beim Öffnen oder Eindringen in das Gerät mit irgendwelchen Gegenständen erlischt die Garantie.

## 1.1 Bestimmungsgemässe Verwendung

Der Präsenzmelder ist für die Installation im Innenraum vorgesehen.

Der Präsenzmelder dient ausschliesslich dem zwischen Hersteller und Anwender vertraglich vereinbarten Verwendungszweck. Eine andere oder darüber hinausgehende Benutzung gilt als nicht bestimmungsgemäss. Für hieraus resultierende Schäden haftet der Hersteller nicht.

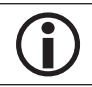

Die Zulassung für die Funkfrequenz muss beachtet werden.

## 2. Funktion und Leistungsmerkmale

Die Präsenzmelder-Baureihe PlanoCentro ist für die Montage in Decken vorgesehen.

- Einbau in abgehängte Decken
- Einbau in UP-Dose

Die Geräte sind in Liefereinheiten mit den passenden Montage-Sets für den Deckeneinbau und die Unterputz-Deckenmontage erhältlich.

Der Präsenzmelder PlanoCentro A-KNX erfasst anwesende Personen aufgrund feinster Bewegungen. Gleichzeitig misst sein Lichtsensor die Helligkeit im Raum und vergleicht sie mit dem vorgegebenen Helligkeitswert.

Der PlanoCentro A-KNX wird vorzugsweise in Büros und Schulen aber auch im Wohnbereich zur komfortablen und energieeffizienten Steuerung von Beleuchtung, HLK und Beschattung eingesetzt.

- Erfassungsbereich bis 100m<sup>2</sup> gehend und 64m<sup>2</sup> sitzend bei 3.5 m Montagehöhe
- Mischlichtmessung
- Empfindlichkeit einstellbar
- Ansteuerung von einer oder zwei Lichtgruppen
- Schalten oder Konstantlichtregelung mit Stand-by-Funktionalität
- Funktionsart Voll- oder halbautomatisch
- Kanal Präsenz mit Nachlaufzeit und Einschaltverzögerung
- Kanal Überwachung mit Manipulationsschutz
- Kanal Helligkeit (Lux)
- Parallelschaltung mehrerer Präsenzmelder (Master-Slave, Master-Master)

- Geeignet für Fluoreszenzlampen, Kompaktleuchtstofflampen, Halogen-, Glühlampen und LED
- Management-Fernbedienung SendoPro 868-A (optional)
- Benutzerfernbedienung theSenda S (optional)

## 2.1 Steuerungstyp

## Schalten

Die Beleuchtung schaltet bei Anwesenheit und ungenügender Helligkeit ein, bei Abwesenheit oder genügender Helligkeit aus.

## Konstantlichtregelung

Bei eingeschalteter Konstantlichtregelung wird die Helligkeit auf dem parametrierten Wert konstant gehalten. Die Regelung wird vollautomatisch oder manuell über Taster oder Fernbedienung gestartet. Manuelles Ausschalten, Dimmen, Szenen stoppen die Regelung für die Dauer der Anwesenheit.

## 2.2 Unterstützung für Inbetriebnahme und Service

Für die Unterstützung bei der Inbetriebnahme und der späteren Pflege stehen hilfreiche Funktionen zur Verfügung.

- Verändern von Parametern mit der Management-Fernbedienung SendoPro 868-A
- Auslesen von Daten (Parameter, Helligkeits-Istwert, Diagnosedaten)

Der Präsenzmelder kann die Parameter und Diagnostikinformationen per Funk (868MHz) zur Management-Fernbedienung SendoPro 868-A senden.

## 2.3 Lieferumfang

## Deckeneinbau (PlanoCentro E . . -A-KNX)

- 1 Präsenzmelder mit Montageschutz
- 2 PlanoFix E (Einbaurahmen)
- 3 Straps (Zugbinder), 6 Stück
- 4 PlanoCover (Abdeckrahmen)
- 5 Schablone für Deckenausschnitt
- 6 Montageanleitung

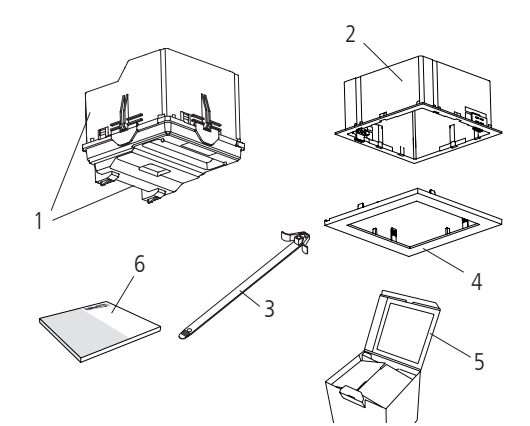

#### UP-Montage (PlanoCentro U . . - A-KNX)

- 1 Präsenzmelder mit Montageschutz
- 2 PlanoFix U (Montageplatte)
- 3 PlanoCover (Abdeckrahmen)
- 4 Schrauben, 4 Stück
- 5 Montageanleitung

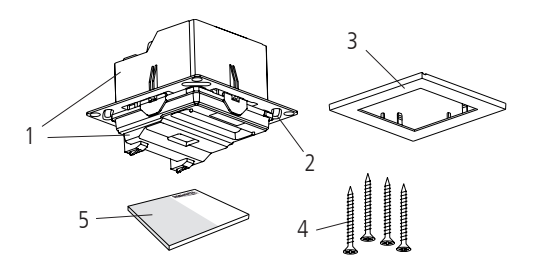

## 3. Montage

## 3.1 Präsenzerfassung

Die ideale Montagehöhe beträgt 2,0 - 3,5 m. Mit zunehmender Montagehöhe verringert sich die Empfindlichkeit des Melders. Zur einwandfreien Personenerfassung benötigt der Präsenzmelder freie Sicht auf die Personen. Büroeinrichtungen, mobile Trennwände, Pflanzen, abgehängte Leuchten etc. können die Präsenzerfassung beeinträchtigen (Abschattung).

| M'höhe | M'höhe sitzende Personen |               | gehende Personen   |                           |
|--------|--------------------------|---------------|--------------------|---------------------------|
| 2,0 m  | 20 m <sup>2</sup>        | 4,5 m x 4,5 m | 36 m <sup>2</sup>  | 6,0 m x 6,0 m $\pm$ 0,5 m |
| 2,5 m  | 36 m <sup>2</sup>        | 6,0 m x 6,0 m | 64 m <sup>2</sup>  | $8,0~m~x~8,0~m\pm0,5~m$   |
| 3,0 m  | 49 m <sup>2</sup>        | 7,0 m x 7,0 m | 81 m <sup>2</sup>  | 9,0 m x 9,0 m $\pm$ 1,0 m |
| 3,5 m  | 64 m <sup>2</sup>        | 8,0 m x 8,0 m | 100 m <sup>2</sup> | 10,0 m x 10,0 m ± 1,0 m   |

#### Erfassungsbereich (Montagehöhe 3,0 m)

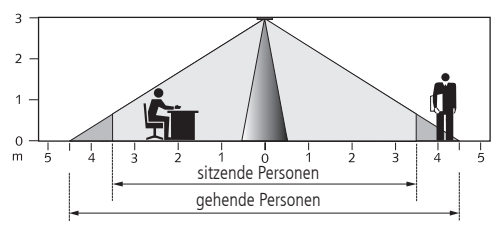

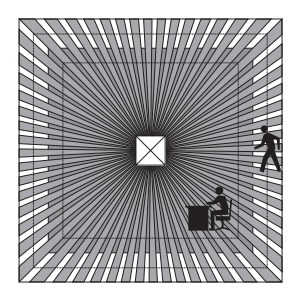

#### 3.2 Lichtmessung

Der Melder misst Kunst- und Tageslicht, das von Oberflächen direkt unterhalb des Melders reflektiert wird (Öffnungswinkel  $\pm$  30°).

Die Helligkeit der Oberfläche unterhalb des Montageort wird zur Referenz des Beleuchtungsniveaus.

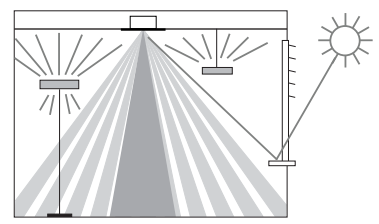

#### Schalten

Bei indirekter Beleuchtung darf das Kunstlicht am

Montageortes des Melders 2000 Lux nicht überschreiten (bei Helligkeitssollwert > 200 Lux).

#### Konstantlichtregelung

Der Melder muss so platziert werden, dass er nur Kunstlicht erfasst, welches er selbst regelt. Kunstlicht, das von anderen Meldern geregelt wird oder manuell geschaltete Arbeitsbeleuchtung beeinflussen die Helligkeitsmessung des Melders. Direktes Kunstlicht auf den Melder ist zu vermeiden.

#### 3.3 Deckeneinbau

Der Deckeneinbau des Präsenzmelders erfolgt mittels des Einbaurahmens PlanoFix E und Straps im ausgeschnittenen Deckenelement.

## PlanoFix E montieren

- 1. Deckenausschnitt anzeichnen ① (Im Deckel der Verpackung ist eine Schablone integriert)
- 2. Die angezeichnete Form mit geeignetem Werkzeug, dem Material entsprechend, ausschneiden, 100 x 100 mm  $\pm$  1mm 2
- 3. Die 4 Straps in den PlanoFix E einführen 3
- 4. Den PlanoFix E mit den Straps in den Deckenausschnitt einführen  $\oplus$
- 5. Durch Ziehen an den Straps und Gegendrücken am PlanoFix E wird der PlanoFix E im Deckenelement festgeklemmt. (5)
- 6. Abschneiden der 4 Enden der Straps ⑥

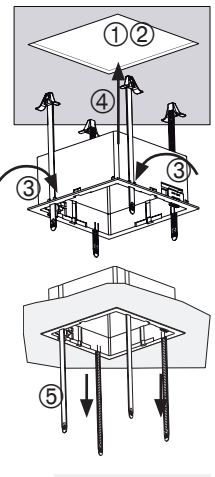

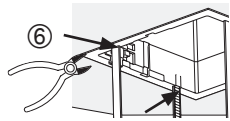

#### Präsenzmelder montieren

- 1. Drähte anschliessen, siehe Technische Daten Seite 26.
- 2. Kabel an Clip befestigen
- 3. Prüfen, dass die Verriegelungen am PlanoFix E offen sind 1
- 4. Den Präsenzmelder in den PlanoFix E einführen 2
- 5. Die Verriegelungen am PlanoFix E schliessen 3

(3)

- 6. Montageschutz entfernen
- 7. Den PlanoCover aufstecken

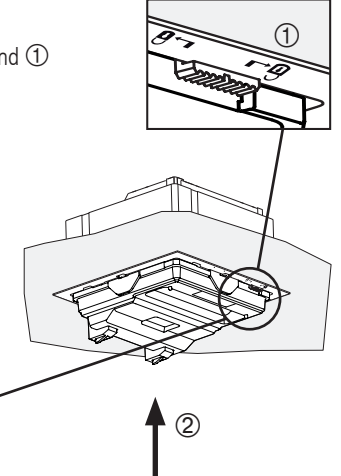

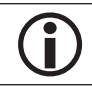

Für die Montage und Installation sind die Technischen Daten zu beachten. Siehe Seite 26 und folgende.

#### 3.4 Unterputz-Deckenmontage

Die Unterputz-Deckenmontage des Präsenzmelders erfolgt mittels PlanoFix U in einer UP-Dose. Details zur UP-Dose siehe Technische Daten Seite 26, Abschnitt UP-Montage. Die enthaltenen Schrauben sind für die Montage in der Unterputz-Dose geeignet. Für die Montage in anderen Materialien sind geeignete Flachkopf-Schrauben zu verwenden.

#### Präsenzmelder mit PlanoFix U montieren

- 1. Drähte anschliessen, siehe Technische Daten Seite 26.
- 2. Den Präsenzmelder in die Unterputz-Dose einführen (Verlauf der Drähte prüfen)
- 3. Metallplatte PlanoFix U an der Unterputz-Dose festschrauben
- 4. Montageschutz entfernen
- 5. Den PlanoCover aufstecken

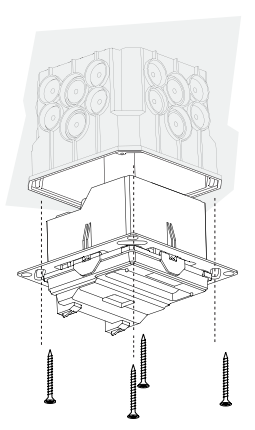

# 4. Inbetriebnahme

## 4.1 Einstellungen

Sämtliche Einstellungen werden über die ETS vorgenommen. Siehe Dokument "KNX-Handbuch PlanoCentro A-KNX" (Applikationsbeschreibung).

Für die Unterstützung bei der Inbetriebnahme ist optional die Management-Fernbedienung SendoPro 868-A erhältlich. Mit der SendoPro 868-A können die Parameter ausgelesen, angepasst und optimiert werden. In diesem Sinne dient die SendoPro 868-A als Einstellhilfe. Eine Auswahl von änderbaren Parametern stehen zur Anpassung mit der SendoPro 868-A zu Verfügung (siehe Kapitel 5 Seite 15).

Parameter, die ausgelesen aber nicht geändert werden können siehe Kapitel 4.6 Seite 14.

Durch Steuerbefehle via der SendoPro 868-A kann das Verhalten während der Inbetriebnahme verändert werden (siehe Kapitel 8 Seite 23.

#### 4.2 Programmiermodus

Der Programmiermodus kann entweder mit der Programmiertaste auf der Rückseite des Präsenzmelders oder ohne Demontage des Präsenzmelders mittels Management-Fernbedienung Sendo-Pro 868-A eingestellt werden.

#### 4.3 Gerät in den Auslieferzustand setzen

Der Präsenzmelder wird mit einer Grundeinstellung ausgeliefert. Diese Grundeistellung kann wieder hergestellt werden.

| Aktivieren | Beschreibung                                                                 |
|------------|------------------------------------------------------------------------------|
| Powerup    | Die Programmiertaste während dem Zuschalten der Busspannung gedrückt halten. |

#### 4.4 Betriebszustand

Der PlanoCentro kennt 3 Betriebszustände

Normal

- Test-Präsenz (Seite 20)
- Test-Licht (Seite 22)

## 4.5 Einschaltverhalten

Nach dem Zuschalten der Busspannung oder Download der Parameter durch die ETS durchläuft der Melder die Aufstartphase (durch LED angezeigt).

## 1. Aufstartphase (30 sec)

- Die LED blinkt im Sekundentakt.
- Schalten: Ausgänge Licht senden helligkeitsunabhängig ein EIN-Telegramm
- Konstantlichtregelung: Regelung inaktiv, die Beleuchtung wird aufs Maximum gedimmt (Wert-Telegramm 100%).
- Bei Abwesenheit oder ausreichender Helligkeit erfolgt nach 30 sec. ein AUS-Telegramm (Licht aus).
- 2. Betriebszustand Normal
- Der Melder ist betriebsbereit (LED aus).
- 3. Im Fehlerfall
- Die LED blinkt schnell
- Das Licht wird eingeschaltet und schaltet nicht mehr aus, solange der Fehler besteht
- Für die Störungsbeseitigung siehe Seite 24

#### 4.6 Auslesbare Parameter via Fernbedienung

| Parameter                                       |                                     | Änderbar via<br>Fernbedienung |
|-------------------------------------------------|-------------------------------------|-------------------------------|
| Helligkeits-Istwert Kanal A Licht               | Gemessener Helligkeitswert in Lux   |                               |
| Funktionsart                                    | Vollautomat / Halbautomat           |                               |
| Betriebsart                                     | Master / Slave                      |                               |
| Betriebsart Master                              | Einzelschaltung / Parallelschaltung |                               |
| Helligkeits-Sollwert Kanal A Licht              | Wertebereich in Lux                 | Х                             |
| Raum-Korrekturfaktor Kanal A Licht              | Wertebereich                        | х                             |
| Alternativer Helligkeits-Sollwert Kanal A Licht | Wertebereich in Lux                 | х                             |
| Helligkeitsdifferenz Kanal B zu Kanal A         | Abweichung in Prozent [%]           |                               |
| Nachlaufzeit Kanal A Licht                      | Wertebereiche in Sekunden / Minuten |                               |
| Kurz-Präsenz Kanal A Licht                      | Ein / Aus                           |                               |
| Stand-by-Zeit Licht                             | Aktiv / Inaktiv                     |                               |
| Erfassungs-Empfindlichkeit (PIR)                | Wertebereich in Stufen              | Х                             |
| Einschaltverzögerung Kanal H Präsenz            | Wertebereich in Sekunden / Minuten  |                               |
| Nachlaufzeit Kanal H Präsenz                    | Wertebereich in Sekunden / Minuten  |                               |
| Reduktion Erfassungs-Empf. bei Überwachung      | Wertebereich in Stufen              | х                             |
| Schalten/Dimmen A                               | Zuweisung IR-Gruppenadresse         |                               |
| Schalten/Dimmen B                               | Zuweisung IR-Gruppenadresse         |                               |
| Schalten/Dimmen extern 1                        | Zuweisung IR-Gruppenadresse         |                               |
| Schalten/Dimmen extern 2                        | Zuweisung IR-Gruppenadresse         |                               |
| Jalousie extern 1                               | Zuweisung IR-Gruppenadresse         |                               |
| Jalousie extern 2                               | Zuweisung IR-Gruppenadresse         |                               |

# 5. Änderbare Parameter via Fernbedienung

Für die Unterstützung während der Inbetriebnahme sowie der Service-Arbeiten können folgende Parameter mit der SendoPro Management-Fernbedienung angepasst und optimiert werden.

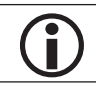

Ein solches Anpassen der Parameter verändert die Einstellungen in der ETS nicht.

| Parameter                                       |                        | Kapitel / Seite |
|-------------------------------------------------|------------------------|-----------------|
| Helligkeits-Sollwert Kanal A Licht              | Wertebereich in Lux    | 5.2 / 16        |
| Raum-Korrekturfaktor Kanal A Licht              | Wertebereich           | 5.4 / 17        |
| Alternativer Helligkeits-Sollwert Kanal A Licht | Wertebereich in Lux    | 5.3 / 16        |
| Erfassungs-Empfindlichkeit (PIR)                | Wertebereich in Stufen | 5.5 / 19        |
| Reduktion Erfassungs-Empf. bei Überwachung      | Wertebereich in Stufen | 5.6 / 19        |

#### 5.1 Anpassungen mit der Fernbedienung

Die Parameter werden mit der SendoPro 868-A per Infrarot zum Präsenzmelder gesendet. Vor dem Ändern können die Parameter ausgelesen werden. Geänderte Parameter werden vom Melder sofort übernommen und angewendet.

| LED                       | Beschreibung                                                                                                    |
|---------------------------|----------------------------------------------------------------------------------------------------|
| Flackern während<br>3 sec | Nach Betätigung der Senden-Funktion auf der Management-Fernbedienung zeigt der Präsenz-<br>melder den korrekten Empfang mit einem Flackern während 3 sec.                                                |
| Kurzes Aufleuchten        | Der gesendete Parameter/Befehl von der Management-Fernbedienung via Infrarot wurde vom<br>Präsenzmelder abgewiesen. Der Befehl ist nicht gültig. Gewählter Melder-Typ und gesendete<br>Parameter prüfen. |

#### 5.2 Helligkeits-Sollwert Kanal A Licht

Der Helligkeits-Sollwert definiert die minimal gewünschte Helligkeit. Die aktuell vorherrschende Helligkeit wird unterhalb des Präsenzmelders gemessen. Liegt die vorherrschende Helligkeit unterhalb des Sollwertes, wird das Licht, sofern Präsenz erkannt, eingeschaltet (bei Funktionsart Vollautomat).

#### Wertebereich

| Lux-Wert<br>(Der aktuell gemessene Helligkeitswert (Lux) kann mit dem SendoPro-Steuerbefehl Teach-in<br>übernommen werden.)                                 | 5 - 2000 Lux |
|----------------------------------------------------------------------------------------------------|--------------|
| <ul> <li>Deaktivierung der Helligkeitsmessung (Die Helligkeit hat keinen Einfluss)</li> <li>Der Kanal A Licht schaltet nur nach An-/Abwesenheit.</li> </ul> | Messung aus  |

#### 5.3 Alternativer Helligkeits-Sollwert Kanal A Licht

Mit dem alternativen Helligkeits-Sollwert kann ein zweiter, unterschiedlicher Helligkeits-Sollwert definiert werden. In Kombination mit dem Helligkeits-Sollwert Kanal A Licht kann beispielsweise ein Tag- und Nachtbetrieb mit zwei verschiedenen Helligkeitsniveaus realisiert werden. Der alternative Helligkeits-Sollwert wird via Bus-Objekt aktiviert respektive umgeschaltet.

#### Wertebereich

Lux-Wert 5 - 2000 Lux (Der aktuell gemessene Helligkeitswert (Lux) kann mit dem SendoPro-Steuerbefehl Teach-in übernommen werden.)

#### 5.4 Raum-Korrekturfaktor Kanal A Licht

Der Raum-Korrekturfaktor ist ein Mass für den Unterschied der Helligkeitsmessung an der Decke und derjenigen auf der Arbeitsfläche.

Der Helligkeits-Messwert an der Decke wird durch den Montageort, den Lichteinfall, den Sonnenstand, die Wetterverhältnisse, die Reflexionseigenschaften des Raumes und der Möbel beeinflusst.

Mit dem Raum-Korrekturfaktor wird der Helligkeits-Messwert des Präsenzmelders an die Verhältnisse im Raum angepasst und kann so an den gemessenen Luxmeter-Wert ① auf der Fläche unterhalb des Präsenzmelders angeglichen werden.

Veränderung sind nur bei extremen Situationen sinnvoll.

Der Standardwert ist 0.3 und passt für die meisten Anwendungen.

Wertebereich

| Einstellbare Werte                               | 0.05 - 10 |
|--------------------------------------------------|-----------|
| Standardwert, passt für die meisten Anwendungen. | 0.3       |

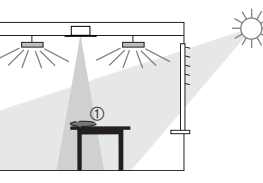

### Anpassen des Helligkeits-Messwertes des Melders

Vorgehen:

- 1. Luxwert unterhalb des Präsenzmelders mit dem Luxmeter bestimmen
- 2. Helligkeits-Istwert vom Melder auslesen
- 3. Lux-Werte vergleichen
- 4. Raum-Korrekturfaktor ändern (Tabelle 1) und senden
- 5. Helligkeits-Istwert vom Melder auslesen
- 6. Lux-Werte vergleichen und wenn nötig den Ablauf wiederholen

## Tabelle 1

| für höheren Helligkeits-Messwert des Melders  | $\rightarrow$ | tieferen Raum-Korrekturfaktor wählen |
|-----------------------------------------------|---------------|--------------------------------------|
| für tieferen Helligkeits-Messwert des Melders | $\rightarrow$ | höheren Raum-Korrekturfaktor wählen  |

#### Einstellgrenze

Den Raum-Korrekturfaktor so einstellen, dass

Raum-Korrekturfaktor x Helligkeits-Sollwert zwischen 5 Lux und 13000 Lux liegt.

#### 5.5 Erfassungs-Empfindlichkeit

Der Melder hat 5 Empfindlichkeits-Stufen. Die Basiseinstelllung ist die mittlere Stufe (3). Die Empfindlichkeit gilt auch während den Test-Modes.

Durch Anwahl des Betriebszustandes Test-Präsenz wird die eingestellte Empfindlichkeits-Stufe nicht verändert.

Im Betriebszustand Test-Präsenz kann der Parameter verändert werden.

## 5.6 Reduktion Empfindlichkeit bei Raumüberwachung

Um Fehlalarme zu verhindern, kann die Empfindlichkeit relativ zur Basis-Erfassungsempfindlichkeit in Stufen reduziert werden.

## 6. Daten auslesen

Mit der Management-Fernbedienung SendoPro 868-A können der Helligkeits-Istwert A sowie die Parameter ausgelesen werden.

Der Helligkeits-Istwert A wird in der Parameterliste zusammen mit dem Helligkeits-Sollwert A angezeigt.

Weitere Informationen entnehmen Sie bitte der SendoPro 868-A Bedienungsanleitung.

| Stufe | Reduktion |  |
|-------|-----------|--|
| 1     | wenig     |  |
| 2     | Standard  |  |
| 3     | stark     |  |

| Stufe | Empfindlichkeit   |  |
|-------|-------------------|--|
| 1     | wenig empfindlich |  |
| 2     | Zwischenwert      |  |
| 3     | Standard          |  |
| 4     | Zwischenwert      |  |
| 5     | sehr empfindlich  |  |

## 7. Test-Mode

Der PlanoCentro verfügt über zwei Test-Modi.

- Test-Präsenz, Seite 20
- Test-Licht, Seite 22

#### 7.1 Test-Präsenz

Die Test-Modi können nur unter Spannung gestartet werden.

Der Test-Präsenz dient der Überprüfung der Präsenzerfassung und der Parallelschaltung.

| Aktivieren | - Test-Präsenz «Ein» mit der Management-Fernbedienung SendoPro 868-A<br>- via Bus-Objekt (33)<br>Der Test-Mode Präsenz kann immer aktiviert werden.                                                                                                    |
|------------|----------------------------------------------------------------------------------------------------|
| Beenden    | Mit anschliessendem Neustart:<br>- Kommando Test-Präsenz <aus> mit der Management-Fernbedienung SendoPro 868-A<br/>- Netzausfall und damit Powerup<br/>- Automatisch nach der mit der ETS eingestellten Zeit<br/>Ohne Neustart:<br/>- Aktivieren von Test-Licht mit der Management-Fernbedienung SendoPro 868-A</aus> |

| Anzeige der LED<br>Zustand Kanäle | Beschreibung                                                        |
|-----------------------------------|---------------------------------------------------------------------|
| Ein                               | Bei Bewegung (LED ein) schliessen die Kanäle A Licht und H Präsenz. |
| Aus                               | Bei Abwesenheit (LED aus) öffnen beide Kanäle nach 15 sec.          |

#### Testverhalten

- Helligkeitsmessung deaktiviert, Lichtausgang reagiert nicht auf Helligkeit
- Der Melder reagiert wie in der Funktionsart Vollautomat, auch wenn Halbautomat eingestellt ist.
- Der Steuerungstyp wechselt auf Schalten, falls der Steuerungstyp auf Konstantlichtregelung eingestellt ist. Das Licht wird nicht geregelt.
- Licht «Ein» bei Bewegung; Licht «Aus» bei Abwesenheit
- Die Kanäle A Licht und H Präsenz haben eine fixe Nachlaufzeit von 15 sec.
- Die Raumüberwachung reagiert unverändert wie im Normalbetrieb.
- Einschaltverzögerung Kanal H und J Präsenz ist fix auf 0 sec. gesetzt.

## Befehle und änderbare Parameter

Im Test-Mode Präsenz sind mit der Management-Fernbedienung folgende Befehle möglich

- Beenden des Test-Präsenz
- Aktivieren von Test-Licht
- Erfassungs-Empfindlichkeit ändern
- Reduktion Empfindlichkeit bei Raumüberwachung ändern

Die gewählte Erfassungs-Empfindlichkeit (1..5), siehe Seite Kapitel 5.5 Seite 19, wird beim Aktivieren des Test-Präsenz nicht verändert. Während des Tests kann die Empfindlichkeit angepasst werden.

Nach Ende des Test-Modus führt der Präsenzmelder einen Reset aus.

#### 7.2 Test-Licht

Der Test-Mode Test-Licht dient zur Überprüfung des Helligkeits-Sollwertes (Helligkeitsschwelle).

| Aktivieren | <ul> <li>Test-Licht «Ein» mit der Management-Fernbedienung SendoPro 868-A</li> <li>via Bus-Objekt (34)</li> <li>Der Test-Licht kann immer aktiviert werden.</li> </ul>                                                                                                    |
|------------|----------------------------------------------------------------------------------------------------|
| Beenden    | Mit anschliessendem Neustart:<br>- Test-Licht <aus> mit der Management-Fernbedienung SendoPro 868-A<br/>- Netzausfall und damit Powerup<br/>- Automatisch nach der mit der ETS eingestellten Zeit<br/>Ohne Neustart:<br/>- Aktivieren von Test-Präsenz mit der Management-Fernbedienung SendoPro 868-A</aus> |

| Anzeige der LED                   | Beschreibung                                      |
|-----------------------------------|---------------------------------------------------|
| Blinken, 3 sec Ein<br>0.3 sec Aus | Die LED blinkt, solange der Test-Licht aktiv ist. |

#### Testverhalten

Der Präsenzmelder verhält sich 100% wie im Normal-Betrieb, nur die Reaktion auf hell/dunkel ist schneller. Damit kann die Helligkeitsschwelle und auch das adaptive Verhalten geprüft werden.

Alle angewählten Funktionen und Parameter bleiben unverändert

#### Befehle und änderbare Parameter

Im Test-Mode Licht sind mit der Management-Fernbedienung folgende Befehle möglich:

- Beenden des Test-Licht
- Erfassungs-Empfindlichkeit ändern

- Helligkeits-Sollwert Kanal A Licht ändern
- Aktivieren von Test-Präsenz

Nach Ende des Test-Modus führt der Präsenzmelder einen Reset aus.

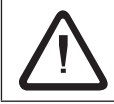

Den Präsenzmelder nicht mit einer Taschenlampe zum Schalten bringen. Der Präsenzmelder wird dies einlernen und somit die adaptiven Lichtschaltschwellen und Hysteresewerte verfälschen. Um das Verhalten zu simulieren wird idealerweise der Bereich unterhalb des Präsenzmelder beleuchtet oder die Jalousien betätigt. Für einen neuen Versuch, Test-Licht nochmals aktivieren.

## 8. Steuerbefehle

Folgende Steuerbefehle stehen mit der Management-Fernbedienung SendoPro 868-A zur Verfügung:

| Programmiermode  | Aktivieren des Programmiermodus                                                                                                    |  |
|------------------|----------------------------------------------------------------------------------------------------|--|
| Teach-in Kanal A | Der aktuell gemessene Helligkeitswert wird als Helligkeits-Sollwert übernommen.<br>Die Übernahme erfolgt auf den aktuell aktiven Helligkeits-Sollwert. Das heisst, wenn auf den<br>alternativen Helligkeits-Sollwert umgeschaltet ist, wird durch den Teach-In-Befehl der aktuell<br>gemessene Helligkeitswert [Lux] in den alternativen Helligkeits-Sollwert übernommen. Die<br>Wertübernahme wird nicht ausgeführt, wenn der gemessene Helligkeitswert ausserhalb des<br>Wertebereiches des Helligkeits-Sollwertes ist (wird durch LED angezeigt). |  |
| Licht schalten   | Der Schaltausgang Licht kann ein- und ausgeschaltet werden.<br>Mit den Funktionstasten <ein> oder <aus> wählen.</aus></ein>                                                                                                    |  |
| Test-Präsenz     | Siehe Kapitel 7.1 Seite 20.                                                                                                    |  |
| Test-Licht       | Siehe Kapitel 7.2 Seite 22.                                                                                                    |  |
| Neustart         | Der Melder startet neu auf. Die Einstellwerte bleiben erhalten.                                                                                                    |  |

# 9. Störungsbeseitigung

| Störung                                                                               | Ursache                                                                                                    |
|---------------------------------------------------------------------------------------|----------------------------------------------------------------------------------------------------|
| Licht schaltet nicht ein bzw. Licht<br>schaltet aus bei Anwesenheit und<br>Dunkelheit | Luxwert zu tief eingestellt; Melder auf Halbautomat eingestellt; Licht wurde<br>manuell per Taster oder mit theSenda S ausgeschaltet; Person nicht im Erfas-<br>sungsbereich; Hinderniss(e) stören Erfassung; Nachlaufzeit zu kurz eingestellt  |
| Licht brennt bei Anwesenheit trotz<br>genügend Helligkeit                             | Luxwert zu hoch eingestellt; Das Licht wurde vor kurzem manuell per Taster oder<br>mit theSenda S eingeschaltet (30 min. abwarten); Melder im Testbetrieb                                                                                       |
| Licht schaltet nicht aus bzw.<br>Licht schaltet spontan ein bei<br>Abwesenheit        | Nachlaufzeit abwarten (selbstlernend);<br>thermische Störquellen im Erfassungsbereich: Heizlüfter, Glühbirne/ Halogen-<br>strahler, sich bewegende Objekte (z.B. Vorhänge bei offenen Fenstern);<br>Die Aufstartphase verlief nicht fehlerfrei. |
| Fehlerblinken<br>(4x pro Sekunde)                                                     | Fehler während der Aufstartphase oder während des Betriebs; Gerät nicht funktionstüchtig!                                                                                                    |

## 9.1 Anzeige der LED

| LED                                     | Beschreibung                                                                                                    |
|-----------------------------------------|----------------------------------------------------------------------------------------------------|
| Blinken im 1<br>Sekunden-Takt           | Der Präsenzmelder befindet sich in der Aufstartphase. Siehe Seite 13.                                                                                                    |
| Flackern während<br>3 sec               | Der via Infrarot von der Management-Fernbedienung gesendete Befehl wurde vom Präsenz-<br>melder angenommen.                                                                                          |
| Kurzes Aufleuchten                      | Der gesendete Befehl von der Management-Fernbedienung SendoPro 868-A via Infrarot<br>wurde vom Präsenzmelder abgewiesen. Der Befehl ist nicht gültig. Gewählter Meldertyp in der<br>SendoPro prüfen. |
| Schnelles Blinken                       | Fehlerblinken; Der Präsenzmelder hat einen Fehler festgestellt. Siehe Seite 24.                                                                                                    |
| Blinken, 3 sec Ein<br>0.3 sec Aus       | Der Präsenzmelder befindet sich im Test-Licht. Siehe Seite 22.                                                                                                    |
| Leuchtet oder flackert<br>unregelmässig | Der Präsenzmelder befindet sich im Test-Präsenz. Siehe Seite 20. Die LED zeigt das Erkennen von Bewegungen.                                                                                          |

## 10. Technische Daten

| Präsenzmelder                                   |                                 | PlanoCentro A-KNX                                    |  |
|-------------------------------------------------|---------------------------------|------------------------------------------------------|--|
| Erfassungswinkel                                | horizontal / vertikal           | 360° / 120°                                          |  |
| Empfohlene Montagehöhe                          |                                 | 2.5 - 3.5 m                                          |  |
| Erfassungsbereich                               | 3.5 m Montagehöhe               | 64 m² (8 x 8 m) sitzend<br>100 m² (10 x 10 m) gehend |  |
| Lichtmessung                                    |                                 | Mischlicht                                           |  |
| Sämtliche Einstellungen sind fernparametrierbar |                                 | siehe KNX-Handbuch PlanoCentro A-KNX                 |  |
| Helligkeitsbereich<br>Lichtmessung deaktiviert  |                                 | ca. 5 - 2000 Lux<br>Messung aus                      |  |
| Nachlaufzeit "Licht"                            |                                 | 30 sec 60 min.                                       |  |
| Nachlaufzeit "Präsenz"                          |                                 | 10 sec 120 min.                                      |  |
| Einschaltverzögerung "Präsenz"                  |                                 | 10 sec 30 min. / inaktiv                             |  |
| Anschlussklemme                                 |                                 | KNX                                                  |  |
| Eigenverbrauch                                  |                                 | ~16mA                                                |  |
| Kommunikation                                   | Daten empfangen<br>Daten senden | IR<br>Funk 868 MHz                                   |  |
| Umgebungstemperatur                             |                                 | 0° - +50°C                                           |  |
| Lagertemperatur                                 |                                 | -25° - +60°C                                         |  |
| Schutzart                                       |                                 | IP 20                                                |  |
| Schutzart im eingebauten Zustand                |                                 | IP 40                                                |  |

| Deckeneinbau (Hohldecke)    |                                        |
|-----------------------------|----------------------------------------|
| Montageart                  | Einbaurahmen PlanoFix E                |
| Deckenausschnitt            | 100 x 100 mm ± 1 mm                    |
| Deckenstärke                | bis ca. 26 mm                          |
| UP-Montage (Betondecke)     |                                        |
| Montageart                  | PlanoFix U, UP-Abzweigdose             |
| UP-Abzweigdose, Agro/Kaiser | 115 x 115 x 100 mm,<br>9908.01/1298-07 |
| PlanoFix U (Montageplatte)  | Metall 118 x 118 mm                    |

| Artikelnummern                                     |           |
|----------------------------------------------------|-----------|
| PlanoCentro EWH-A-KNX, Einbau Montage-Set, weiss   | 205 9 102 |
| PlanoCentro EBK-A-KNX, Einbau Montage-Set, schwarz | 205 9 103 |
| PlanoCentro ESR-A-KNX, Einbau Montage-Set, silber  | 205 9 104 |
| PlanoCentro UWH-A-KNX, UP-Montage-Set, weiss       | 205 9 202 |
| PlanoCentro UBK-A-KNX, UP-Montage-Set, schwarz     | 205 9 203 |
| PlanoCentro USR-A-KNX, UP-Montage-Set, silber      | 205 9 204 |
| PlanoCentro A-KNX (Ersatzteil)                     | 205 9 000 |
| Management-Fernbedienung SendoPro 868-A            | 907 0 675 |
| Benutzer-Fernbedienung theSenda S                  | 907 0 911 |
| PlanoCover EWH-112x112, weiss                      | 907 0 677 |
| PlanoCover EBK-112x112, schwarz                    | 907 0 678 |
| PlanoCover ESR-112x112, silber                     | 907 0 679 |
| PlanoCover UWH-123x123, weiss                      | 907 0 680 |
| PlanoCover UBK-123x123, schwarz                    | 907 0 681 |
| PlanoCover USR-123x123, silber                     | 907 0 682 |

#### **CE-Konformitätserklärung**

Dieses Gerät entspricht der EMV-Richtlinie 2014/30/EU.

## 11. Masszeichnungen

#### 11.1 Deckeneinbau PlanoCentro E . . - A-KNX

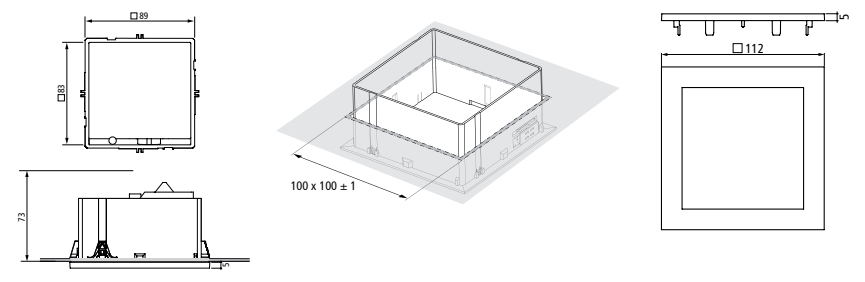

11.2 UP-Montage PlanoCentro U . . - A-KNX

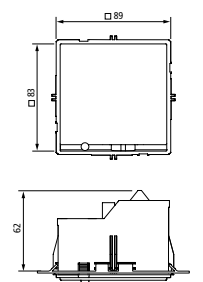

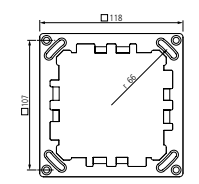

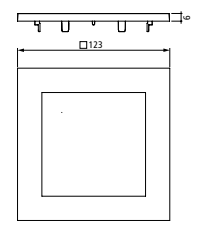

## 12. Garantieerklärung

Theben HTS Präsenzmelder sind mit größter Sorgfalt und modernsten Technologien gefertigt und qualitätsgeprüft. Theben HTS AG gewährleistet daher eine einwandfreie Funktion bei sachgemäßer Anwendung. Sollte sich dennoch ein Mangel zeigen, leistet Theben HTS AG im Umfang der Allgemeinen Geschäftsbedingungen Gewähr:

Beachten Sie bitte besonders:

- dass die Gewährleistungsfrist 24 Monate ab Herstelldatum beträgt.
- dass die Gewährleistung erlischt, wenn Sie oder Dritte Änderungen oder Reparaturen an den Geräten vornehmen.
- dass, sofern der Präsenzmelder an ein softwaregesteuertes System angeschlossen wird, die Gewährleistung für diesen Anschluss nur bei Einhaltung der angegebenen Schnittstellenspezifikation gültig ist.

Wir verpflichten uns, alle Teile des Liefergegenstandes, die nachweisbar infolge schlechten Materials, fehlerhafter Konstruktion oder mangelnder Ausführung bis zum Ablauf der Gewährleistungsfrist schadhaft oder unbrauchbar werden, so rasch wie möglich auszubessern oder zu ersetzen.

#### <u>Einsendung</u>

Im Gewährleistungsfall senden Sie das Gerät zusammen mit dem Lieferschein und einer kurzen Fehlerbeschreibung an den zuständigen Fachhändler.

#### Gewerbliche Schutzrechte

Konzept, sowie Hard- und Software dieser Geräte sind urheberrechtlich geschützt.

Technische Änderungen und Druckfehler vorbehalten

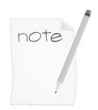

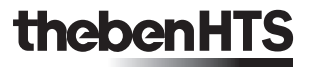

# thebenHTS

 Theben AG

 Hohenbergstrasse 32, DE-72401 Haigerloch

 Tel.
 +49 (0) 74 74 692 - 0

 Fax
 +49 (0) 74 74 692 - 150

#### Hotline

Tel. +49 (0) 74 74 692 - 369 Fax +49 (0) 74 74 692 - 207 hotline@theben.de

#### Theben HTS AG

Im Langhag 7b, CH - 8307 Effretikon Tel. +41 (0)52 355 17 00 Fax +41 (0)52 355 17 01 www.theben-hts.ch

#### Bureau Suisse Romande et Tessin

#### Theben HTS AG

Rue Gambetta 13, CH - 1815 Clarens Tel. +41 (0)21 961 93 80 Fax +41 (0)21 961 93 81

Die Kontaktadressen für weitere Länder finden Sie auf www.theben.de Veuillez compulser les adresses pour des pays supplémentaires sur www.theben.de Please find the contact addresses for additional countries on www.theben.de